# 咨询工程师(投资)执业登记系统 使用指南(个人)

### 2018年10月

### 中国工程咨询协会

目录

### 目录

| 第一章 用户注册            |    |
|---------------------|----|
| 1.1 用户注册            | 13 |
| 第二章 登记事项填写          |    |
| 2.1 咨询工程师(投资)登记事项说明 |    |
| 2.2 填写内容            |    |
| 第三章 上传附件使用方法说明      | 20 |

### 第一章 用户注册

### 1.1 用户注册

所有咨询工程师(投资)均需要先注册才能填写登记事项,个 人用户使用咨询工程师(投资)执业登记系统(访问地址为: <u>http://bms.cnaec.com.cn/engineer</u>)做登记事项申请,访问后 将出现如下画面:

| ~ 次省 | て程师(投资)           | 执业登记系  | 练 |
|------|-------------------|--------|---|
|      |                   |        |   |
|      | 用户名/身份证件号 (统一社    | 会信用代码) |   |
|      | 密码                |        |   |
| 1    | 登录                |        |   |
|      | 个人用户注册 单位注册       | 忘记密码   |   |
|      |                   | 咨询协会   |   |
|      | use wright © 中国下t | 星咨询协会  |   |

图 1-1-1

点击上图中"个人用户注册"可注册个人用户,点击单位注册 后出现下图:

| 咨询工程师注册 |             |          |
|---------|-------------|----------|
| 证件类型:   | 身份证         | ▼ * (必填) |
| 证件号:    |             | * (必填)   |
| 姓名:     |             | * (必填)   |
|         |             |          |
|         | □ 已确认登记状态正确 |          |

图 1-1-2

使用上图填写相关信息进行注册,若所输入的身份证号已经被 注册则提示下图:

| 咨询工程师注册 |             |                  |
|---------|-------------|------------------|
| 证件类型:   | 身份证         | ▼ * (必填)         |
| 证件号:    | 2           | ♀ 身份证号已注册 * (必填) |
| 姓名:     |             | * (必填)           |
|         |             |                  |
|         | □ 已确认登记状态正确 |                  |

图 1-1-3

若输入的身份证号和姓名与以往登记的内容不一致,则提示下图:

| 咨询工程师注册 |                    |                                   |
|---------|--------------------|-----------------------------------|
| 证件类型:   | 身份证                | ▼ * (必填)                          |
| 证件号:    | 211103198502270619 | * (必填)                            |
| 姓名:     | 111                | 9份证号与姓名不匹配,请联系010-68353661 * (必填) |
|         | 未申请登记              | *(如确认状态不正确,请与010-68353661联系。)     |
|         | □ 已确认登记状态正确        |                                   |

图 1-1-4

要注意个人的登记状态,如画面显示状态与个人已知状态不一 致,需要与上图中电话联络解决。

如填写证件号码和姓名均正确,则进入下图继续填写:

| T=E VIP / JE ///J |                 |                               |
|-------------------|-----------------|-------------------------------|
| 证件类型:             | 身份证             | ▼ * (必填)                      |
| 证件号:              | 21              | * (必填)                        |
| 姓名:               | 孙               | * (必填)                        |
| _                 | 登记且有效           | *(如确认状态不正确,请与010-68353661联系。) |
|                   | ☑ 已确认登记状态正确     |                               |
| 民族:               | 汉族              | •                             |
| 手机:               |                 | 🖸 必填                          |
| 由『箱:              |                 | ◎ 必填信息                        |
| 单位名称:             | 中国公司            | 直找                            |
| 登录系统用户名:          |                 | 必填信息 * (请勿加空格,建议用名称拼音或英文缩写)   |
| 密码:               |                 | 必填信息*只能输入数学、字母或其组合,位数限定6~12位  |
| 确认密码:             |                 | *确认密码                         |
|                   | □ 日音 计典须如 **是大月 | 5进入审核流程,请耐心等待短信提醒。            |

图 1-1-5

当个人的状态是"登记且有效"时,单位名称不允许修改,其 他状态时,可点击查找按钮进行单位选择,如下图:

| 单位名称:北京 查询           |   |
|----------------------|---|
| 选择/单选 单位名称           |   |
| ● <u>北京市</u> ■ ■ ■ ■ |   |
|                      |   |
|                      |   |
|                      |   |
|                      |   |
|                      |   |
|                      |   |
|                      |   |
|                      | 2 |
|                      |   |
|                      |   |
| 确定 清除单位 关            |   |

#### 图 1-1-6

在弹出的选择框中输入单位名称中所包含的关键字,点击查询按钮即 可以将所有包含关键字的单位查询出,选中单位后,点击确认按钮完 成单位查找。

| 单位名称: | 北京市水利规划设计研究院 | 查找 | ] |
|-------|--------------|----|---|
|       |              |    |   |

图 1-1-7

填写完成所有信息后,需要勾选"同意注册须知"才可以提交注册, 否则提交按钮将不可点击。

| 山柱叩注册    |                                             |                               |
|----------|---------------------------------------------|-------------------------------|
| 证件类型:    | 身份证                                         | ▼ * (必填)                      |
| 证件号:     | 239                                         | * (必填)                        |
| 姓名:      |                                             | * (必填)                        |
|          | <ul><li>未申请登记</li><li>☑ 已确认登记状态正确</li></ul> | *(如确认状态不正确,请与010-68353661联系。) |
| 民族:      | 汉族                                          | •                             |
| 手机:      | 1888888                                     |                               |
| 邮箱:      | )163.com                                    |                               |
| 单位名称:    | 北京                                          | 查找                            |
| 登录系统用户名: | testusername                                | * (请勿加空格,建议用名称拼音或英文缩写)        |
| 密码:      | ••••••                                      | *只能输入数学、字母或其组合,位数限定6~12位      |
| 确认密码:    | •••••                                       | *确认密码                         |
|          |                                             | 6. 计入审核流程 请耐心等待短信提醒           |

图 1-1-8

提交成功后, 画面显示如下:

恭喜用户testusername注册成功...

图 1-1-9

注意事项:

- 若注册时个人状态是"登记且有效",注册成功后可直接登录系统 进行登记事项填写。
- 若注册时个人状态是"登记过但无效"或"未申请登记",注册成 功后需要所选择的单位对注册内容进行审核,审核通过后才可以 登录系统进行登记事项填写。
- "登记过但无效"和"未申请登记"的注册用户,若审核时被单位退回可登录系统删除自己的注册用户。
- 若咨询工程师所要选择的执业单位无法查找到,需告知单位用户 进行注册,单位注册后方可选择。

### 第二章 登记事项填写

#### 2.1 咨询工程师(投资)登记事项说明

登记且有效的用户注册后,可直接登录系统进行登记事项填写, 无效和未注册的用户需单位审核通过后方可登录系统进行登记事项 填写。

登记事项供分为三组,组一:初始登记;组二:变更执业单位、 变更专业、继续登记;组三:注销登记,一个批次的登记申请只能选 择一个组别进行登记。

登记且有效的咨询师可以选择组二或组三,未申请登记的咨询师 只能选择初始登记。

#### 2.2 填写内容

| ◇ 咨询师登记事项 | 选择登记类型 |                                                                  |             |
|-----------|--------|------------------------------------------------------------------|-------------|
| ○ 已申请登记事项 |        |                                                                  |             |
| 9 登记事项申请  |        |                                                                  |             |
| 9 执业登记情况  |        |                                                                  |             |
|           | 4      | <ul> <li>☑ 变更执业单位申请</li> <li>☑ 变更专业申请</li> <li>☑ 继续登记</li> </ul> |             |
|           |        | 确定                                                               | [ 載图)(A1: + |

登录系统后点击登记事项申请,选择所要申请登记的类型,如下图:

图 2-2-1

此处以申请组二为例,点击确定后进入登记事项列表:

| ✔ 咨询师登记事项 | 登记事 | 项列表      |                  |          |        |       |      |
|-----------|-----|----------|------------------|----------|--------|-------|------|
| ○ 已申请登记事项 | 8   | 印本型: 读述探 | * 82018-         |          | -      | mata  |      |
| ◎ 登记事项申请  |     |          | MILLIND.         |          |        | EL14J |      |
| ○ 执业登记情况  | 序号  | 登记类型     | 登记日期             | 登记事项批次状态 | 登记事项状态 | 结论    | 操作   |
|           | 1   | 继续登记     | 2018-10-22 10:47 |          | 未提交    |       | 编辑删除 |
|           | 2   | 变更专业     | 2018-10-22 10:47 |          | 未提交    |       | 编辑删除 |
|           | 3   | 变更执业单位申请 | 2018-10-22 10:47 |          | 未提交    |       | 编组图除 |

图 2-2-2

通过上图可以看到,同时创建里三条登记事项的申请,可以对这三条 登记事项分别进行编辑。

同一批次的申请,只有当全部上报到单位后,单位才可以接收,否则 单位将查询不到登记申请信息。

点击图 2-2-2 中的编辑按钮可以对单条的登记事项进行内容填写,以 变更执业单位为例,如下图:

| 变更执业单位 | V               |                                       |      |                                         |            |             |     |           |  |
|--------|-----------------|---------------------------------------|------|-----------------------------------------|------------|-------------|-----|-----------|--|
| 姓名:    | 1000            | · · · · · · · · · · · · · · · · · · · |      | 女                                       |            | 年龄:         |     |           |  |
| 证件类型:  | 件类型: 身份证        |                                       | 证件号: | 110000000000000000000000000000000000000 |            | 手机号:        | 18  | 888888889 |  |
| 曲序转音:  | 邮箱: 123@163.com |                                       | 主专业: | 其他                                      | 也 (工程技术经济) | 辅专业:        | 建   | 建筑        |  |
| 字号     | 填写              | 内容                                    |      |                                         | 填写状态       |             | 操作  |           |  |
|        | 基本情况            |                                       | 未确认  |                                         | 编辑         | <b>终间4日</b> |     |           |  |
|        | 工作经历            |                                       |      |                                         | 未确认 编      |             | 编辑目 | 4840      |  |
|        | 相关附件            |                                       |      | 末确认                                     |            | 编辑          | 编辑  |           |  |

图 2-2-3

通过上图中的编辑按钮,填写该登记事项的详细内容。上图中所有需 填写内容的填写状态均为已确认时,可点击上报单位按钮进行提交, 提交后的单据将不可编辑,但在单位接收之前仍然可以将登记申请单 撤回进行再次编辑,一旦单位接收,将不可撤回,不可编辑。

## 第三章 上传附件使用方法说明

1. 所有上传附件均会出现如下画面

| 上传图片 |          | ×    |
|------|----------|------|
|      |          |      |
|      |          |      |
|      | 点击选择图片   |      |
|      | 或将照片拖到这里 |      |
|      |          | 上传完毕 |

2. 点击上图中的"点击选择图片"选择所要上传附件后点击开始上传:

| 上传图片             |      | ×    |
|------------------|------|------|
|                  |      |      |
| 选中1张图片,共494.43K。 | 继续添加 | 开始上传 |
|                  |      |      |
|                  |      |      |
|                  |      |      |
|                  |      | 上传完毕 |

3. 上传成功如下图所示,红色框内的图片预览右下角会出现"√":

| 上传图片                         | ×   |
|------------------------------|-----|
|                              |     |
| 共1张(494.43K),已上传1张 继续添加 开始上传 |     |
|                              |     |
|                              |     |
|                              | 传完毕 |

注意:

上传的图片只能选择 jpg 格式,否则将会出现"文件类型不正确"的 消息提醒。文件大小控制在 200K-500K 之间。